## Forwarding voicemails via Outlook

You can configure your voicemails to forward to your email through a setting in Mitel Connect. To complete these instructions, you will need Mitel Connect client installed on your computer. Please see <u>Mitel Connect installation instructions</u>.

| Conne    | _ ×                              |                                         |           |
|----------|----------------------------------|-----------------------------------------|-----------|
| î        | Name or Number 0                 |                                         | 6500      |
| ~        | A Quinn<br>Available (Softphone) | Andrea Quinn                            |           |
| <u> </u> | People                           | Edit                                    |           |
| ()       | Recent                           | Settings                                |           |
| վի       | Voicemails                       | Primary Assignment My Conference Bridge |           |
|          | Events                           | Incoming calls will ring your           |           |
|          | ^                                | softphone                               |           |
|          |                                  |                                         |           |
| 0        |                                  |                                         | +         |
|          |                                  |                                         | DO MILLEL |

In Mitel Connect, click your name, and then click Settings.

In the Settings window, click Notifications. Under the Voicemail tab, check the box next to "Send email notification about incoming voicemail" and "Attach voicemail as a wave file."

|               | — ×                                                                                                    |
|---------------|----------------------------------------------------------------------------------------------------|
| Account       | Voicemail Sounds Popup                                                                                        |
| Call Routing  | <ul> <li>Send email notification about incoming voicemail</li> <li>Attach voicemail as a wave file</li> </ul> |
| Voicemail     | Mark voicemail as heard                                                                                       |
| Outlook       |                                                                                                    |
| Notifications |                                                                                                    |
| Deskphone     |                                                                                                    |
| Softphone     |                                                                                                    |
| Telephony     |                                                                                                    |
| Language      |                                                                                                    |

|        |      |   |           |          |     |         |      |   |         |  |     |   |        |          | ENIO. | 0.04 444  |     |
|--------|------|---|-----------|----------|-----|---------|------|---|---------|--|-----|---|--------|----------|-------|-----------|-----|
| $\sim$ | H-14 | _ | <b>AA</b> | <u> </u> | 8.5 | <br>v = | 0.3  |   |         |  | 100 | - |        | R - 44   | ENG   | 8:04 AM   |     |
| 0      | Hī   |   | 02        |          |     | <br>XH  | (Can | N | <u></u> |  | w   |   | $\sim$ | 1-1-1-10 | 110   | 3/10/2020 | 120 |